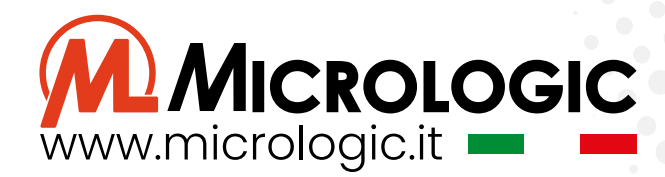

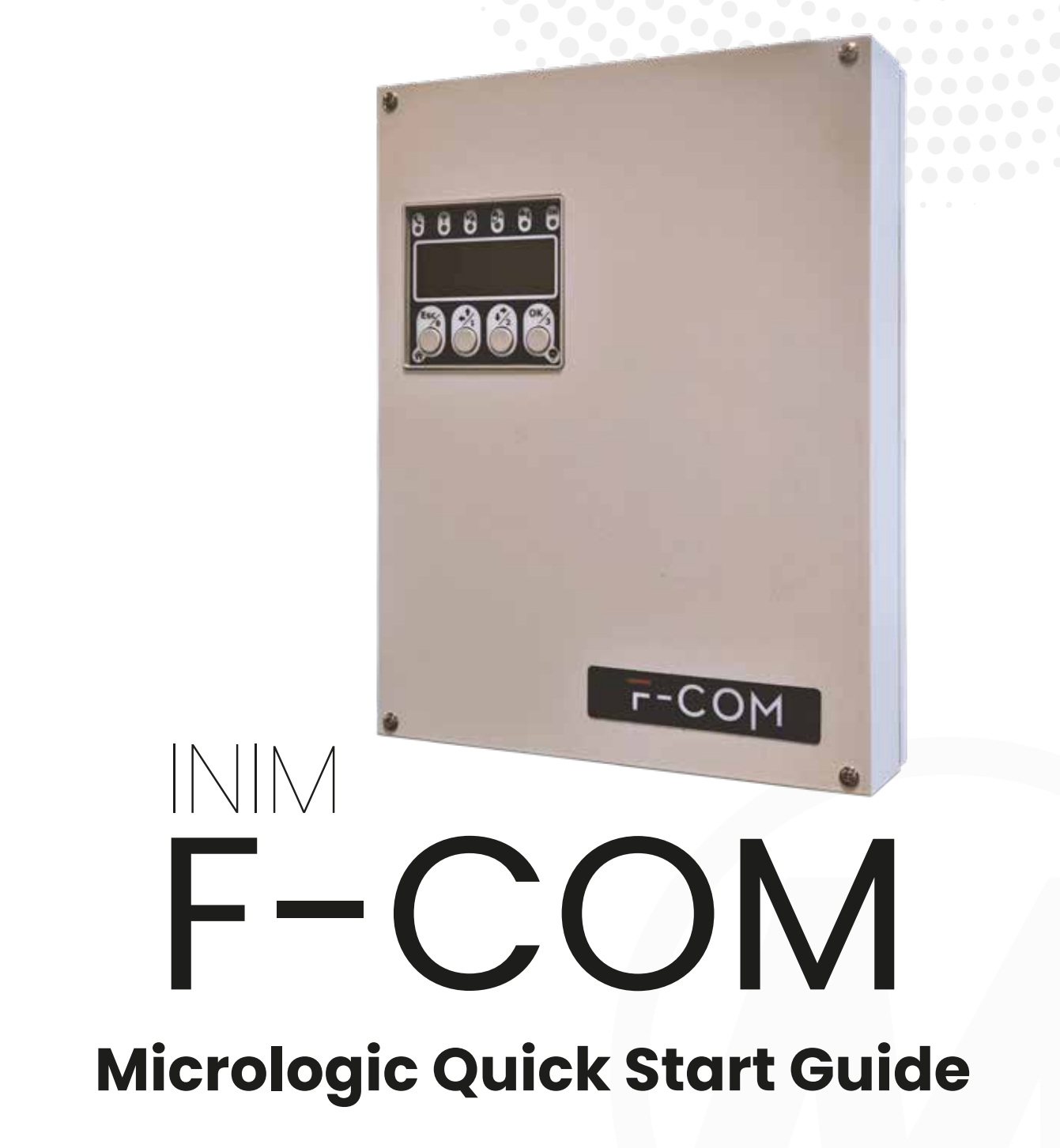

La seguente guida tratta unicamente i passaggi per la configurazione della comunicazione del dispositivo F-COM verso il software di centralizzazione KeeperEVO.

Per l'eventuale configurazione delle altre funzionalità fare riferimento ai manuali di installazione e programmazione F-COM che si possono scaricare dal nostro sito **www.micrologic.it** nella sezione **Download**.

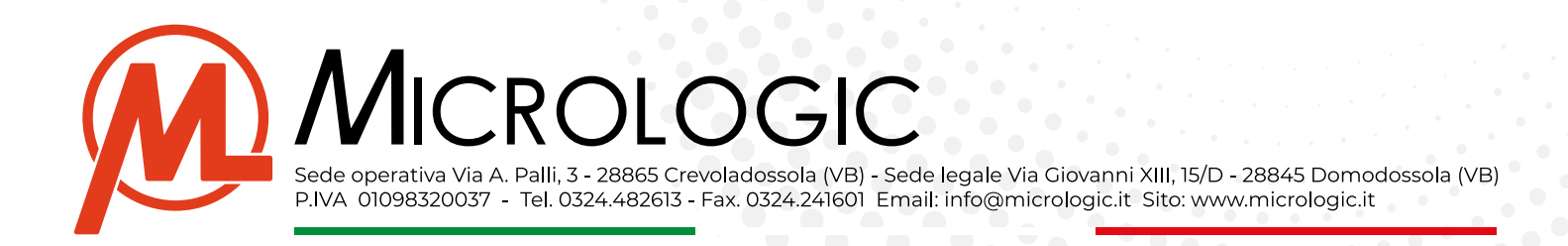

## PROGRAMMI DA UTILIZZARE

#### - F-COM STUDIO 1.0.0.2

(https://www.micrologic.it/wp-content/uploads/2024/04/F-COM-STUDIO\_1\_0\_0\_2.zip

Il dispositivo F-COM viene fornito **senza batterie incluse** 

## Configurazione generale Comunicatore F-com

- Installare il software di programmazione F-COM STUDIO 1.0.0.2
- Effettuare il download della programmazione con apposito pulsante avendo cura di selezionare la com su cui il dispositivo viene riconosciuto

F-COM STUDIO 1.0.0.2 Date: 18/11/2020 13:47 NUOVA SOLUZIONE

| 🛨 🛨 🖟                    |                                  | 8 📼 🧬 🖡 | Ð                  | ₽                    |
|--------------------------|----------------------------------|---------|--------------------|----------------------|
| <b>E</b><br>Impostazioni | Porta Seriale                    |         | × PIN Installatore | 2                    |
| İççi                     | <seleziona><br/>COM3</seleziona> |         |                    | 🕑 🗌 Rete dati mobile |
| િંગે                     |                                  |         |                    |                      |

Inserire il pin installatore 222222, confermare con ok e attendere il download della programmazione

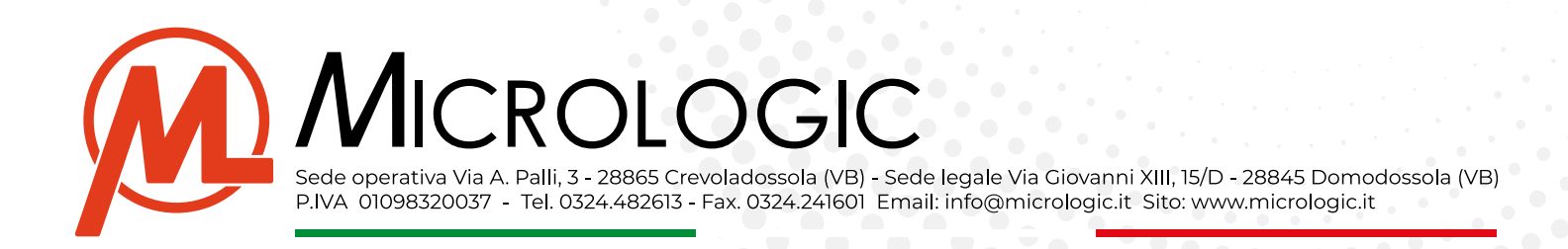

• Cambiare lingua comunicatore, impostare data \ora attuale e selezionare anno in corso.

F-COM STUDIO 1.0.0.2 Date: 18/11/2020 13:47 NUOVA SOLUZIONE

| ingua comunicatore<br>Iumero di serie<br>Canali di comunicazione<br>Image: Inea telefonica<br>Image: Inea telefonica<br>Image: Inea telefonica<br>Image: Inea telefonica<br>Image: Image: Image | Inglese v<br>000119AA<br>v Canale GSM<br>siduo                                                                                                    | PIN Installatore                                                                                                    | 2 •••••                                                                              | ti mobile                                                                                                    |  |  |  |
|----------------------------------------------------------------------------------------------------|----------------------------------------------------------------------------------------------------|----------------------------------------------------------------------------------------------------|--------------------------------------------------------------------------------------|----------------------------------------------------------------------------------------------------|--|--|--|
| entativi di comunicazion                                                                                                    | e 4 <del>(</del>                                                                                                    | Ritardo assenza rete                                                                                                    | alim. (s)                                                                            | 50                                                                                                    |  |  |  |
| entativi di comunicazion                                                                                                    | e 4                                                                                                    | Ritardo assenza rete                                                                                                    | alim. (s)                                                                            | 50 🗢                                                                                                    |  |  |  |
|                                                                                                    |                                                                                                    |                                                                                                    |                                                                                      |                                                                                                    |  |  |  |
| lumero di ripetizioni                                                                                                    | 3                                                                                                    | Abilita guasti batt                                                                                                    | teria<br>segue l'ingresso                                                            |                                                                                                    |  |  |  |
| ] Voce dopo selezione<br>] Conferma con tasto ast                                                                                                    | terisco                                                                                                    | <ul> <li>✓ Tono pressione ta</li> <li>☐ Suono su evento</li> </ul>                                                                                                    | sti                                                                                  |                                                                                                    |  |  |  |
| Imposta data/ora attuale                                                                                                    | 25/03/2024 15:17:16                                                                                                    |                                                                                                    |                                                                                      |                                                                                                    |  |  |  |
| Ora solare/legale                                                                                                    | Anno                                                                                                    | 2019 ~                                                                                                    | Area geografica                                                                      | ora solare Europa 🗡                                                                                                    |  |  |  |
| Variazione                                                                                                    | Inizio                                                                                                    | Fine                                                                                                    |                                                                                      |                                                                                                    |  |  |  |
| 01:00:00                                                                                                    | 3/31/2019 2:00:00 AM                                                                                                    | 10/27/2019 3:00:00 AM                                                                                                    |                                                                                      |                                                                                                    |  |  |  |
| 01:00:00                                                                                                    | 3/29/2020 2:00:00 AM                                                                                                    | 10/25/2020 3:00:00 AM                                                                                                    |                                                                                      |                                                                                                    |  |  |  |
| 01:00:00                                                                                                    | 3/28/2021 2:00:00 AM                                                                                                    | 10/31/2021 3:00:00 AM                                                                                                    |                                                                                      |                                                                                                    |  |  |  |
| 01:00:00                                                                                                    | 3/27/2022 2:00:00 AM                                                                                                    | 10/30/2022 3:00:00 AM                                                                                                    |                                                                                      |                                                                                                    |  |  |  |
| 01:00:00                                                                                                    | 3/26/2023 2:00:00 AM                                                                                                    | 10/29/2023 3:00:00 AM                                                                                                    |                                                                                      |                                                                                                    |  |  |  |
| 01:00:00                                                                                                    | 3/31/2024 2:00:00 AM                                                                                                    | 10/27/2024 3:00:00 AM                                                                                                    |                                                                                      |                                                                                                    |  |  |  |
| 01:00:00                                                                                                    | 3/30/2025 2:00:00 AM                                                                                                    | 10/26/2025 3:00:00 AM                                                                                                    |                                                                                      |                                                                                                    |  |  |  |
| 01:00:00                                                                                                    | 3/29/2026 2:00:00 AM                                                                                                    | 10/25/2026 3:00:00 AM                                                                                                    |                                                                                      |                                                                                                    |  |  |  |
| 01:00:00                                                                                                    | 3/28/2027 2:00:00 AM                                                                                                    | 10/31/2027 3:00:00 AM                                                                                                    |                                                                                      |                                                                                                    |  |  |  |
| 01:00:00                                                                                                    | 3/26/2028 2:00:00 AM                                                                                                    | 10/29/2028 3:00:00 AM                                                                                                    |                                                                                      |                                                                                                    |  |  |  |
|                                                                                                    | umero di ripetizioni<br>Voce dopo selezione<br>Conferma con tasto ast<br>Imposta data/ora attuale<br>Ora solare/legale<br>Variazione<br>11:00:00<br>11:00:00<br>11:00:00<br>11:00:00<br>11:00:00<br>11:00:00<br>11:00:00<br>11:00:00<br>11:00:00<br>11:00:00<br>11:00:00<br>11:00:00<br>11:00:00 | Voce dopo selezione         25/03/2024 15:17:16           Ora solare/legale         Anno           Variazione         Inizio           11:00:00         3/31/2019 2:00:00 AM           11:00:00         3/28/2021 2:00:00 AM           11:00:00         3/28/2021 2:00:00 AM           11:00:00         3/27/2022 2:00:00 AM           11:00:00         3/26/2023 2:00:00 AM           11:00:00         3/31/2042 2:00:00 AM           11:00:00         3/30/2025 2:00:00 AM           11:00:00         3/29/2026 2:00:00 AM           11:00:00         3/29/2026 2:00:00 AM           11:00:00         3/29/2026 2:00:00 AM           11:00:00         3/29/2026 2:00:00 AM           11:00:00         3/29/2026 2:00:00 AM           11:00:00         3/29/2026 2:00:00 AM           11:00:00         3/28/2027 2:00:00 AM           11:00:00         3/28/2027 2:00:00 AM | amero di ripetizioni       3 ♥       Abilita guasti batt         Noce dopo selezione | 3 ♥       Abilita guasti batteria         Ripristino allarme segue l'ingresso         Voce dopo selezione       Tono pressione tasti         Conferma con tasto asterisco       Suono su evento         Imposta data/ora attuale       25/03/2024 15:17:16         Ora solare/legale       Anno       2019         Variazione       Inizio       Fine         11:00:00       3/31/2019 2:00:00 AM       10/27/2019 3:00:00 AM         11:00:00       3/28/2021 2:00:00 AM       10/25/2020 3:00:00 AM         11:00:00       3/26/2022 2:00:00 AM       10/29/2023 3:00:00 AM         11:00:00       3/26/2023 2:00:00 AM       10/27/2024 3:00:00 AM         11:00:00       3/31/2019 2:00:00 AM       10/25/2020 3:00:00 AM         11:00:00       3/26/2023 2:00:00 AM       10/29/2023 3:00:00 AM         11:00:00       3/31/2024 2:00:00 AM       10/25/2026 3:00:00 AM         11:00:00       3/29/2026 2:00:00 AM       10/25/2026 3:00:00 AM         11:00:00       3/28/2027 2:00:00 AM       10/25/2026 3:00:00 AM         11:00:00       3/28/2027 2:00:00 AM       10/25/2026 3:00:00 AM         11:00:00       3/26/2028 2:00:00 AM       10/29/2028 3:00:00 AM         11:00:00       3/26/2028 2:00:00 AM       10/29/2028 3:00:00 AM |  |  |  |

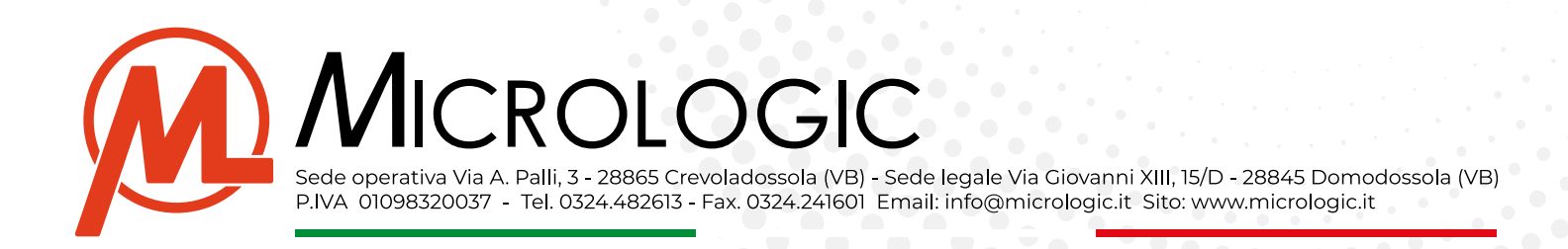

• Attivare "Rete dati mobile" e impostare APN Sim per comunicazione allarmi a centrale Keeper (Disattivare "Linea telefonica" e "canale Gsm" se non utilizzati per altri scopi vedi manuale per configurazio-

F-COM STUDIO 1.0.0.2 Date: 18/11/2020 13:47 NUOVA SOLUZIONE

| Numero di serie     000119AA                                                                                                    |  |
|----------------------------------------------------------------------------------------------------|--|
| Impostazioni         Impostazioni         Impostazioni |  |
| Ingressi/Uscite     Nome utente       Impressi/Uscite     Password                                                                                                    |  |

# Configurazione e test ingressi\uscite

La sezione ingressi e uscite permette la configurazione del singolo ingresso o delle uscite.

Questa sezione è dotata anche di una fase di test dove si può verificare il corretto funzionamento del cablaggio e di un pulsante che visualizza come l'ingresso deve essere cablato.

| F-COM STUDIO 1.0.0.2 | Date: 18/11/2020 13:47 | NUOVA SOLUZIONE                                                                                                   |  |
|----------------------|------------------------|----------------------------------------------------------------------------------------------------|--|
| 🛨 🕹 🖨                | 8 🗁 🕫                  |                                                                                                    |  |
| $\sim$               | ALARM CALL             | *                                                                                                    |  |
| ଽୢୖ୵୲୷               |                        | Polarità     Questo pulsante       Normalmente apr ×     permette di effettuare         Il texte sull'ingresso in |  |
| Impostazioni         | Supervisione           | quesiotne deve essere cablato                                                                                     |  |
|                      | FAULT CALL             |                                                                                                    |  |
|                      |                        | Polarità                                                                                                    |  |
|                      |                        | Normalmente api Y                                                                                                 |  |
| In successful to the | Supervisione           |                                                                                                    |  |
| Ingressi/Uscite      | ALARM ACK              |                                                                                                    |  |
| 10.21                |                        | Polarità                                                                                                    |  |
| 1618                 |                        | Normalmente apr 🐣                                                                                                 |  |
|                      | Supervisione           |                                                                                                    |  |
| Rubrica              | OUT1                   |                                                                                                    |  |
|                      |                        | Polarità 🗌 Bistabile                                                                                              |  |
| <u> </u>             |                        | Normalmente apx Y 0 🗇                                                                                             |  |
| 62                   | Supervisione           |                                                                                                    |  |
|                      | Supervisione           |                                                                                                    |  |

sistemi di sicurezza, telecontrolli, videosorveglianza, apparati radio, sistemi satellitari computer, server e reti informatiche, sistemi di stampa e attrezzature per ufficio

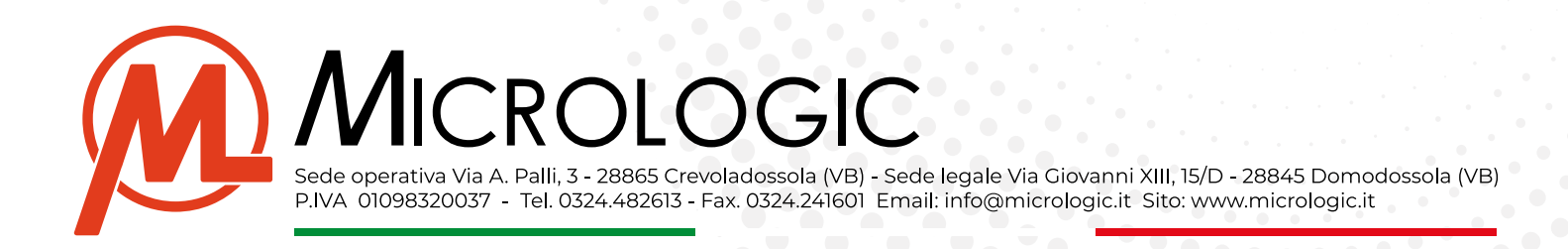

## Configurazione Rubrica Comunicatore F-com verso centrale Keeper dell'istituto

Spostarsi in Rubrica e configurare Etichetta 1 per comunicazione verso Keeper (è possibile impostare le altre 31 etichette per attivare sms o chiamate vocali per allarme verso numeri predefiniti sempre che la sim lo consenta):

- In Etichetta scrivere Keeper o il Nome dell'istituto verso cui viene inviata la comunicazione
- In tipo selezionare SIA-IP
- Attivare supervisione e impostare il tempo con cui il comunicatore deve inviare la "Sopravvivenza"
- In Indirizzo IP inserire l'indirizzo Ip Pubblico della centrale operativa
- In Porta inserire la 5053 (verificare che in centrale operativa sia aperta e attiva nella configurazione della keeper)
- In codice account inserire il corrispondente codice associato alla anagrafica di keeper nella sezione Parametri. --> esempio codice parametri Keeper 1234 --> codice F-Com 001234 (ricordarsi che in keeper deve essere attivato il vettore Digitale e Siaip)
- Cifratura lasciare su nessuno
- Chiave ed Esadecimale lasciare tutto invariato

| F-COM STUDIO 1 | 10.0.2 Date: 18/11/2020 18 | 147 NUOVA SOLUDONE |                                                                                                    |                          |       |                        |    |                |           | -      | a x   |
|----------------|----------------------------|--------------------|----------------------------------------------------------------------------------------------------|--------------------------|-------|------------------------|----|----------------|-----------|--------|-------|
| ± ± (          | ∄ 🖻 🗁 "                    | ଞ 📼 🧬 🗟            | ci                                                                                                    |                          |       |                        |    |                |           |        |       |
| m              |                            |                    | -                                                                                                    |                          |       |                        |    |                |           |        |       |
| 051            | Elichetta                  | Tipo               | Supervisione (DD hhmm)                                                                                          | indivitzes (P            | Parte | Canalo preferenziale   | 0  | Codice account | Cifreture | Chiave | Esado |
| w              | keeper o Vigilanza         | SUA-IP *           |                                                                                                    | 195.32.120.192           | 15053 | Canale cellulare       |    | 001234         | Nessuno * |        |       |
| portazioni     | a provincia da car         | -                  |                                                                                                    | Control management of an |       |                        |    | Etichetta ever | nto       |        |       |
| 2              | Etichetta                  | Тіро               | Supervisione (DD hhmm)                                                                                          | Numero                   |       | Canalo preferenziale   | 18 | )              |           |        |       |
| بك             |                            | Non definito *     | 0.00 00.00                                                                                                    |                          |       | Linea telefonica "     |    |                |           |        |       |
| 3              | Etichetta                  | Тіро               | Supervisione (DD hhumn)                                                                                         | Numero                   |       | Canalo preferenziale   | 12 | 5              |           |        |       |
| press viscole  |                            | Non definito -     | 000000                                                                                                    |                          |       | Lines telefonica "     |    |                |           |        |       |
| () E           | Etichetta                  | Tipo               | Supervisione (DD hhmm)                                                                                          | Numero                   |       | Canala preferenziala   | (2 | )              |           |        |       |
|                |                            | Non definito       | ⊚ ∞ ∞ ∞ ∞                                                                                                    |                          |       | Linea telefonica       |    |                |           |        |       |
|                | Etichetta                  | Tipo               | Supervisione (DD hhomm)                                                                                         | Numero                   |       | Canalo preferenziale   | () | 5              |           |        | _     |
| "@'            |                            | Non definito *     | · ○ 00 00:00                                                                                                    |                          |       | Linea telefonica "     |    |                |           |        |       |
| 109            | ftichette                  | Tion               | Sepervisions (DD hhmm)                                                                                          | Numero                   |       | Canale proferenziale   | () | 0              |           |        |       |
|                |                            | Non definito *     | ( eo co co                                                                                                    | 1                        |       | Linea telefonica ·     |    |                |           |        |       |
|                |                            |                    | A Contraction of the second second second second second second second second second second second second second | 1                        |       | perfection of the set. |    |                |           |        |       |